## UT ServiceNow Request Management in ServiceNow

## **Request Submission**

- 1. Go to UT ServiceNow at https://ut.service-now.com/utss
- 2. Navigate to the service page using search or via categories
- 3. Use Request buttons to access request form
- 4. Complete all required fields (marked with \*)
- 5. Select Order Now or Add to Cart > Continue Shopping to add more request items to cart

Once the order has been placed, a confirmation email will be sent. Status of your Request can be viewed on the UT ServiceNow website under **My Open Tickets**.

## Request Fulfillment

- 1. Members of an Assignment Group will get an email notification of the Task visible in My Groups Work
- 2. Assign the Task to an individual; it will then be visible in Service Catalog > My Work module
- 3. Open the **Task** record and review the work to be completed
- 4. Assign the Task and set state to Work in Progress or Pending
- 5. Keep track of progress in Work Notes as the Task is fulfilled
- 6. Once the Task is complete, select Close Task

When all **Tasks** have been completed & closed, the Request status will be updated to **Closed Complete** and the customer will receive notification.